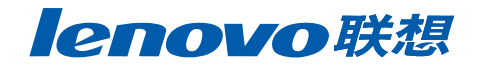

Ø

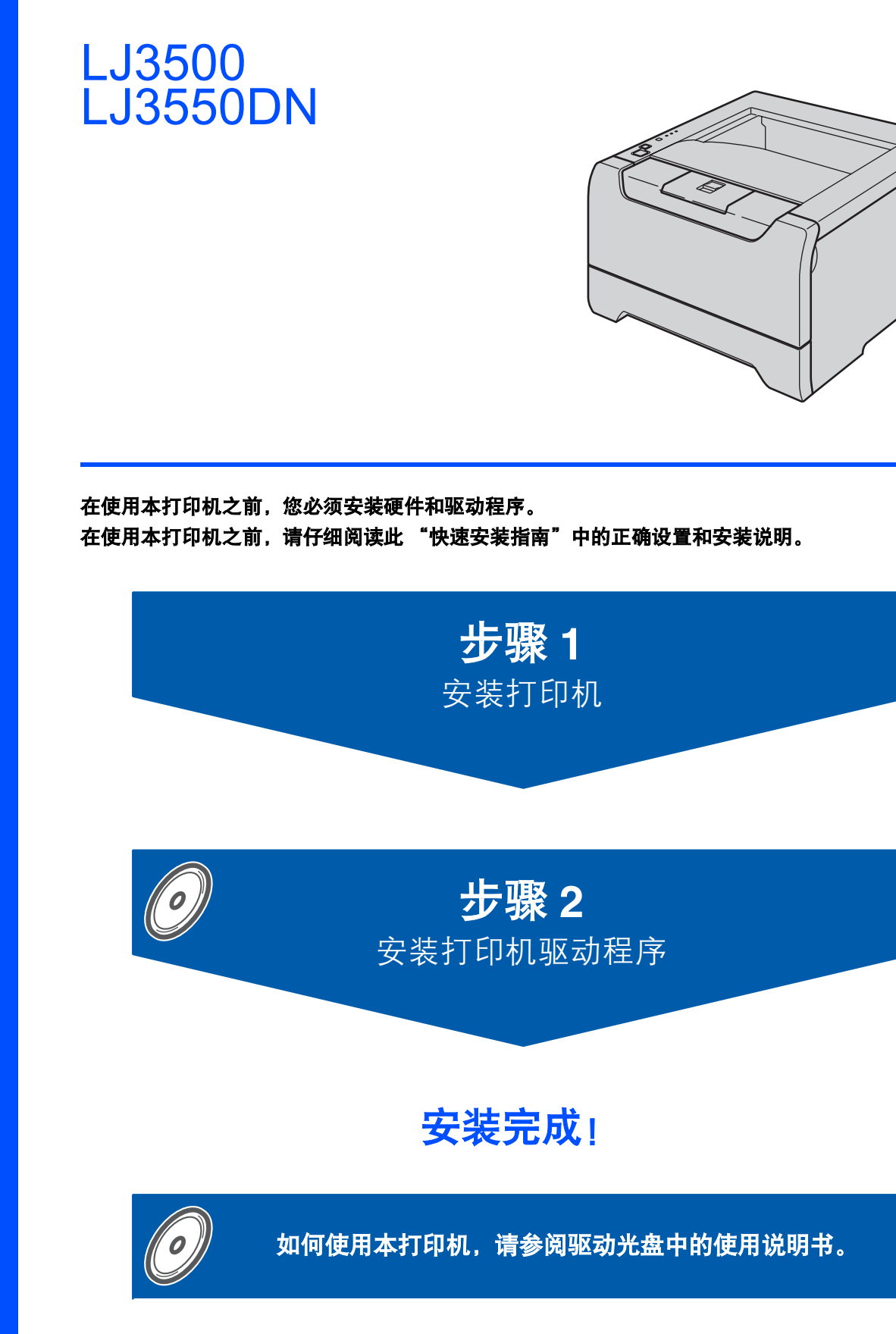

将此"快速安装指南"及驱动光盘保存在方便的地方,以便随时快捷查询。

激光打印机

快速安装指南

## 本安装指南中使用的符号

| 警告                     | <b>企</b><br>电源危险       | <u>/</u> /////////////////////////////////// | <b>り</b><br>注意                            |  |
|------------------------|------------------------|----------------------------------------------|-------------------------------------------|--|
| 此图标警告您避免可能造成<br>的人身伤害。 | 此图标警告您避免可能发生的<br>触电伤害。 | 此图标警告您切勿触摸烫热<br>的设备部件。                       | 此图标说明了您必须遵守或<br>避免的一些步骤以防止损坏<br>打印机或其他物品。 |  |

| ●<br>不正确的安装              | 注释                                            | ● 使用说明书 网络使用说明书                      |  |
|--------------------------|-----------------------------------------------|--------------------------------------|--|
| 此图标提醒您与打印机不兼<br>容的设备和操作。 | 此图标提醒您如何应对可能出<br>现的情况或提供有关当前操作<br>与其它功能工作的提示。 | 此图标指明应参考驱动光盘<br>中的使用说明书或网络使用<br>说明书。 |  |

| 安全注意事项 |  |
|--------|--|
| 规则     |  |

### <u>开始</u>

| 装箱清单     | 4 |
|----------|---|
| 控制面板     | 5 |
| 打印机指示灯指示 | 5 |
| 驱动光盘     | 6 |

### 安装打印机

| 将驱动光盘插入 CD-ROM 驱动器 | .7  |
|--------------------|-----|
| 安装硒鼓单元和墨粉盒组件       | . 8 |
| 在纸盒内装入纸张           | . 9 |
| 打印测试页              | 10  |

### 安装打印机驱动程序

#### Windows®

| USB 接口电缆用户  | (仅适用于 Windows <sup>®</sup> 98/Me/2000/XP) | 12 |
|-------------|-------------------------------------------|----|
| 并行接口电缆用户    |                                           | 14 |
| 网络接口电缆用户    | (适用于 LJ3550DN)                            | 16 |
| Lenovo 对等网络 | 打印机用户(LPR /NetBIOS)                       | 16 |
| 网络共享打印机     | ■户                                        | 18 |
|             |                                           |    |

### **Macintosh<sup>®</sup>**

| USB 接口电缆用户                           | 19 |
|--------------------------------------|----|
| Mac OS <sup>®</sup> X 10.2.4 或更高版本用户 | 19 |
| Mac OS <sup>®</sup> 9.1-9.2 用户       | 21 |
| 网络接口电缆用户 (适用于 LJ3550DN)              | 22 |
| Mac OS <sup>®</sup> X 10.2.4 或更高版本用户 | 22 |
| Mac OS <sup>®</sup> 9.1-9.2 用户       | 24 |

### 网络用户 (适用于 LJ3550DN)

| 安装 BRAdmin 专业版配置实用程序 | (Windows <sup>®</sup> 用户) |
|----------------------|---------------------------|
| 网络浏览器                |                           |
| 网络出厂默认设置             |                           |
| 打印打印机设置页             |                           |
|                      |                           |

### 耗材和选配件

| 选配件 | 7 |
|-----|---|
| 耗材  | 7 |

### 重新包装信息

| ‡T ΕΓ. | 机运输 | 28 |
|--------|-----|----|
| 11-1-  |     |    |

### 故障排除\_\_\_\_\_\_

♀ 使用说明书第7章

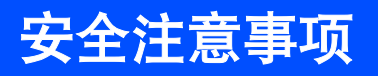

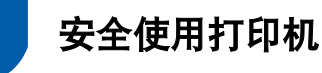

▲ 警告

A

打印机内部有高压电极。清洁打印机内部之前,务必关闭电源开关,并将打印机插头从电源插座中拔出。

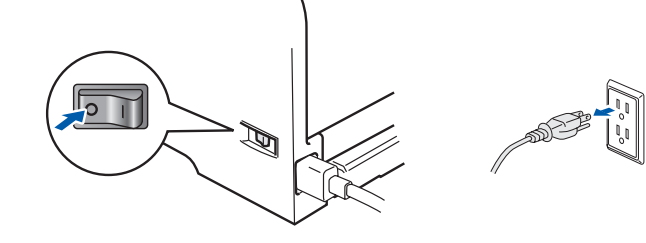

<u>∠4∖</u> 切勿用湿手插拔插头,否则可能会导致触电伤害。

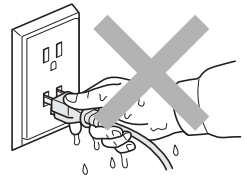

刚使用过打印机后,打印机内部的一些部件温度会非常高。因此打开打印机的前盖或后盖时,切勿 触摸如图所示的阴影区域。

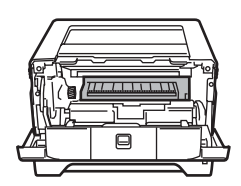

打印机内部 (前视图)

**∠〗∖** 热容单元标有注意标签。切勿移动或损坏标签。

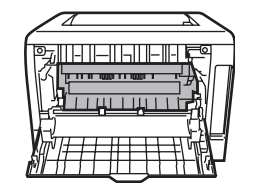

打开后盖后 (后视图)

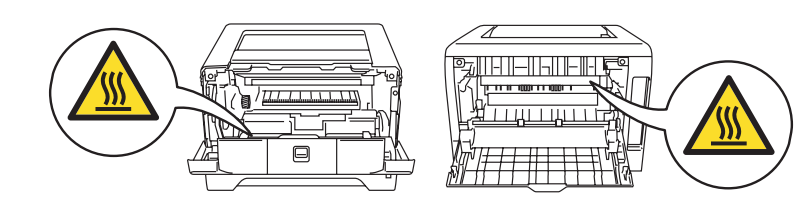

切勿使用吸尘器清除散落的墨粉。否则会导致墨粉灰在吸尘器内部燃起。引起潜在的火灾。请使用干燥的无绒 抹布小心清除墨粉粉尘,并根据当地的环保法律处理废弃的墨粉。

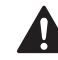

切勿在打印机附近放置易燃物品,否则可能会导致火灾或触电伤害。

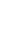

## 安全注意事项

### 规则

#### 无线电干扰

本打印机符合 EN55022(CISPR 发行 22)/B 类标准。 在使用本打印机前,请确保使用了以下接口电缆。 1 有双绞线的屏蔽并行接口电缆,并且电缆上须有

<sup>"</sup>IEEE 1284 compliant (兼容)"标记。

2 USB 电缆。

电缆长度不能超过2米。

#### IEC 60825-1 技术规格

本打印机是符合 IEC60825-1 技术规格的 1 类激光产 品。下面所示的标签粘在所需国家出售产品之上。

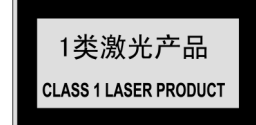

本打印机有一个 3B 类激光二极管, 在扫描仪中, 它 会发出不可见的激光辐射。因此, 在任何环境下都不 应该打开扫描仪。

#### 1 注意

如不按照本说明书说明的步骤进行控制、调整或操 作,都可能导致危险的辐射泄漏。

#### 内部激光辐射

| 最大辐射量: | 5 mW         |
|--------|--------------|
| 波长:    | 770 - 810 纳米 |
| 激光类别:  | 3B 类         |

#### 重要事项 - 为了您的安全

为了确保安全操作,必须将设备附带的三芯电源插头 插入到通过标准家庭电线接地的三芯电源插座上。 打印机使用的电源加长电缆必须配备三芯插头且需要 正确接地。不正确使用加长电缆可能对人身和设备造 成伤害。

事实上,设备工作正常并不就意味着电源已有接地保 护或设备的安装十分安全。为了安全,如果您对电源 是否已有效接地有任何疑问,请咨询专业电器技师。 本产品应该连接到电压处于额定标签所示范围之内的 交流电源上。切勿连接到直流电源上。如果您有任何 疑问,请联系专业电器技师。

#### 断开设备的电源

必须将本打印机安装在容易触及的电源插座附近。遇 到紧急情况时,必须将电源插头从电源插座上拨下以 完全切断电源。

**有关局域网连接的注意事项 (仅适用于 LJ3550DN)** 在不超过额定电压的情况下将本产品连接到局域网。

# 开始

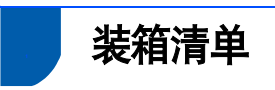

各国装箱清单可能不同。 请保存所有包装材料和打印机纸箱,以便将来运输之用。

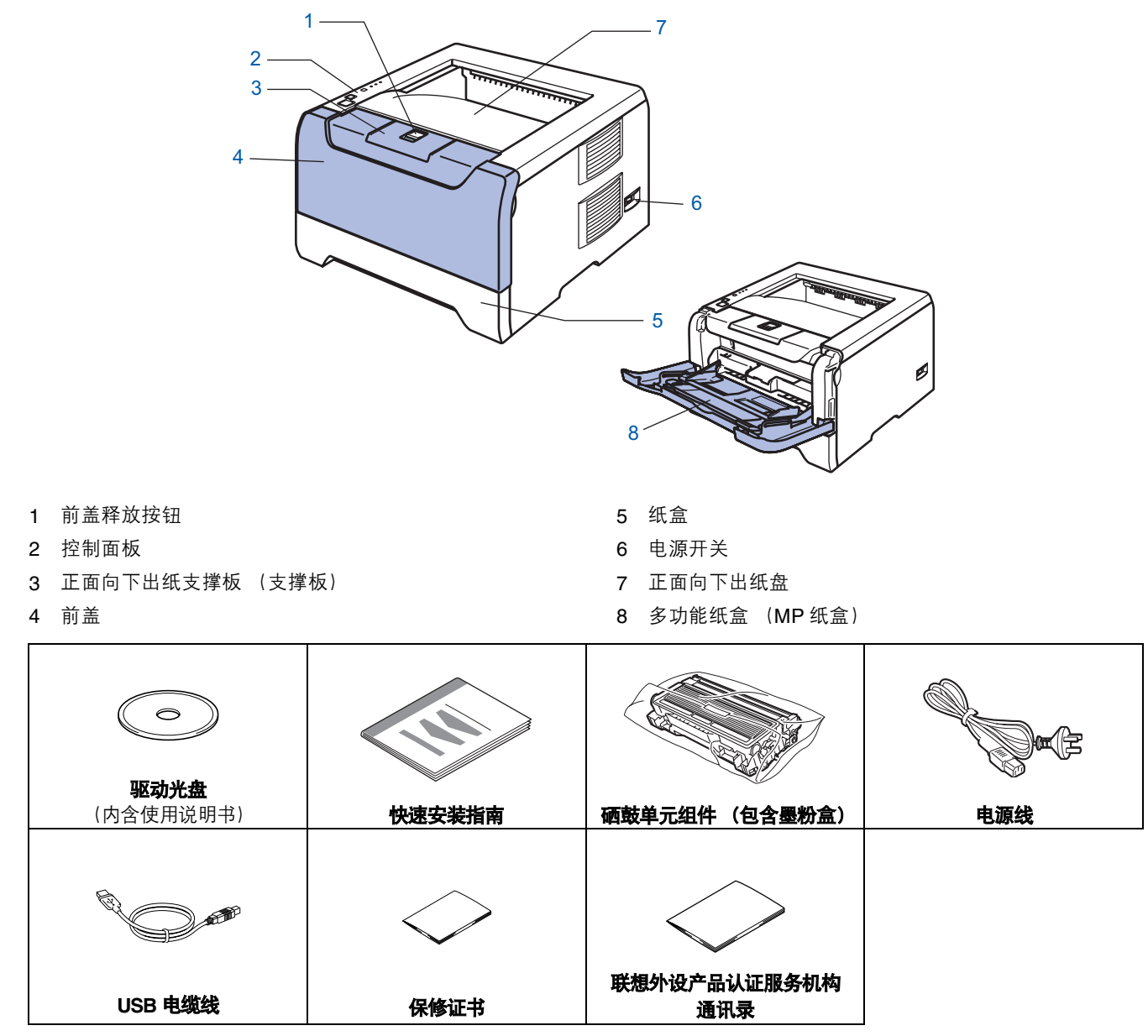

并行接口电缆和网络接口电缆不是标准附件。如果您需要请自行购买合适的接口电缆。 ■ USB 电缆

切勿使用长度超过 6 英尺 (2.0 米)的 USB 接口电缆。 切勿将 USB 电缆连接至无源的集线器或 Macintosh<sup>®</sup> 键盘上。 使用 USB 电缆时,确保将其连接到计算机的 USB 接口上。 Windows<sup>®</sup> 95 或 Windows NT<sup>®</sup> 4.0 系统不支持 USB。

- 并行接口 切勿使用长度超过6英尺(2.0米)的并行接口电缆。
   使用兼容 IEEE 1284 的屏蔽接口电缆。
- 网络电缆 (适用于 LJ3550DN) 使用直通 5 号 (或更新型号) 双绞电缆连接 10 BASE-T 或 100 BASE-TX 快速以太网网络。

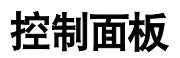

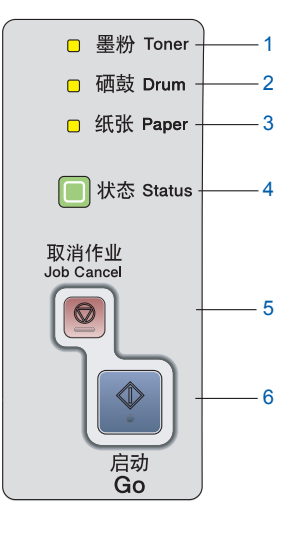

 墨粉 (Toner) LED 指示灯将显示墨粉不足或墨粉已空。
 硒鼓 (Drum) LED 指示灯将显示硒鼓已接近其使用寿命。
 纸张 (Paper) LED 指示灯将显示纸盒已空或卡纸。
 状态 (Status)

LED 指示灯根据打印机的不同状态以不同颜色闪烁。

5 取消作业 (Job Cancel)
 停止并取消当前打印操作。
 6 启动 (Go)

唤醒/错误修复/换页/重印

Q

关于控制面板的详细信息,请参阅驱动光盘中使用说明书的第4章。

### 打印机指示灯指示

★:闪烁

■:开启

□:关闭

| 打印机指示灯      | 休眠 / 关闭 | 预热<br>冷却             | 就绪 | 正在接收数据 | 打印<br>剩余数据 |
|-------------|---------|----------------------|----|--------|------------|
| 墨粉 (Toner)  |         |                      |    |        |            |
| 硒鼓 (Drum)   |         |                      |    |        |            |
| 纸张 (Paper)  |         |                      |    |        |            |
| 状态 (Status) |         | ★<br>绿色 <sup>2</sup> | ■  |        | 黄色         |

| 打印机指示灯      | 墨粉不足                              | 墨粉寿命结束 | 硒鼓寿命<br>即将结束         | 前盖打开 | 缺纸<br>卡纸             | 维修呼叫                              |
|-------------|-----------------------------------|--------|----------------------|------|----------------------|-----------------------------------|
| 墨粉 (Toner)  | <mark>★</mark><br>黄色 <sup>1</sup> | 黄色     |                      |      |                      | ★<br>黄色 <sup>2</sup>              |
| 硒鼓 (Drum)   |                                   |        | ★<br>黄色 <sup>1</sup> |      |                      | ★<br>黄色 <sup>2</sup>              |
| 纸张 (Paper)  |                                   |        |                      |      | ★<br>黄色 <sup>2</sup> | <mark>★</mark><br>黄色 <sup>2</sup> |
| 状态 (Status) | ■ 绿色                              | ■ 红色   | ■ 绿色                 | ■ 红色 | ■ 红色                 | ★<br>红色 <sup>2</sup>              |
| (使用说明书)     | 第6章                               | 第6章    | 第6章                  | 第7章  | 第7章                  | 第4章                               |

1 LED 指示灯交替闪烁:先亮 2 秒,再灭 3 秒。

<sup>2</sup> LED 指示灯快速闪烁。

# 开始

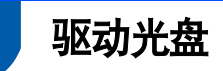

您可在光盘中寻找各种信息。

#### Windows®

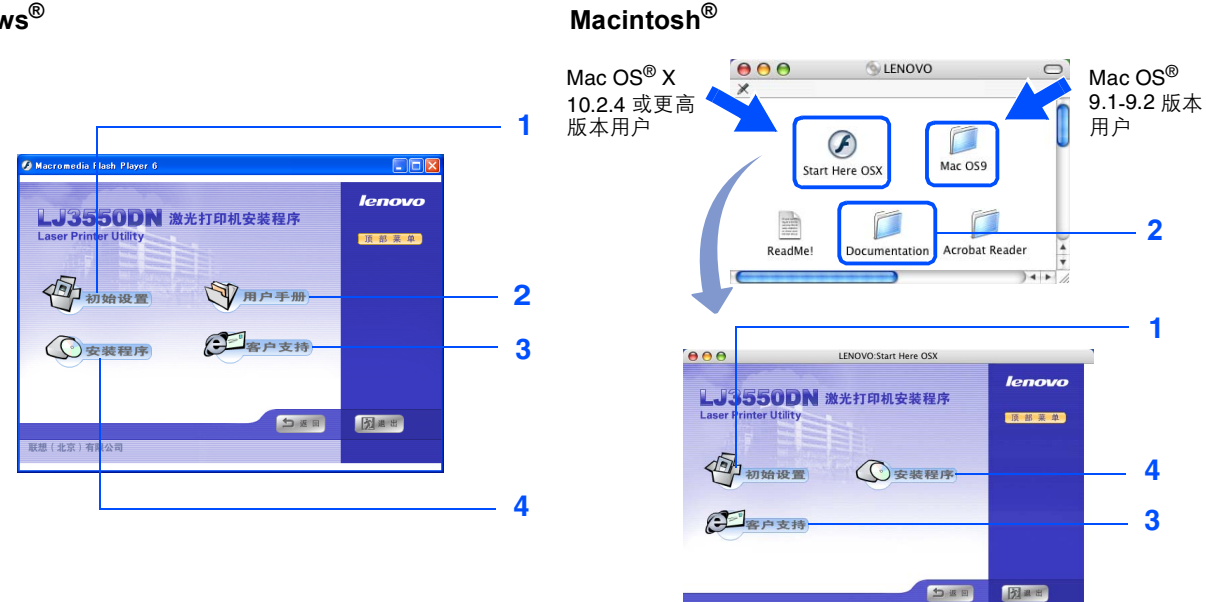

Mac OS<sup>®</sup> 9.1-9.2 不支持此菜单屏幕。

联想(北京)有限公

#### 1 初始设置

介绍打印机设置的教学电影。

#### 2 文档

查看 PDF 格式的快速安装指南 (本书),使用说明书和网络使用说明书 (适用于 LJ3550DN) (内含阅读器)。 您安装驱动程序时,将自动安装 PDF 格式的使用说明书。(仅适用于 Windows<sup>®</sup> 用户)点击 "**开始**"按钮,选择 "**程序**<sup>1</sup>"、打印机 (例如:Lenovo LJ3550DN),然后选择对应的使用说明书。如果您不想安装使用说明 书,则可从安装打印机驱动程序中选择 "**自定义设置**",然后在安装驱动程序时取消选中 "PDF 格式的使用说 明书"。

<sup>1</sup> 所有程序均适用于 Windows<sup>®</sup> XP 用户。

#### 3 客户技术支持

请登录 http://www.lenovo.com 网站了解我们的产品技术支持信息。

#### 4 安装程序

安装打印机驱动程序,实用程序和网络管理工具 (适用于 LJ3550DN 用户)。

# 步骤 1

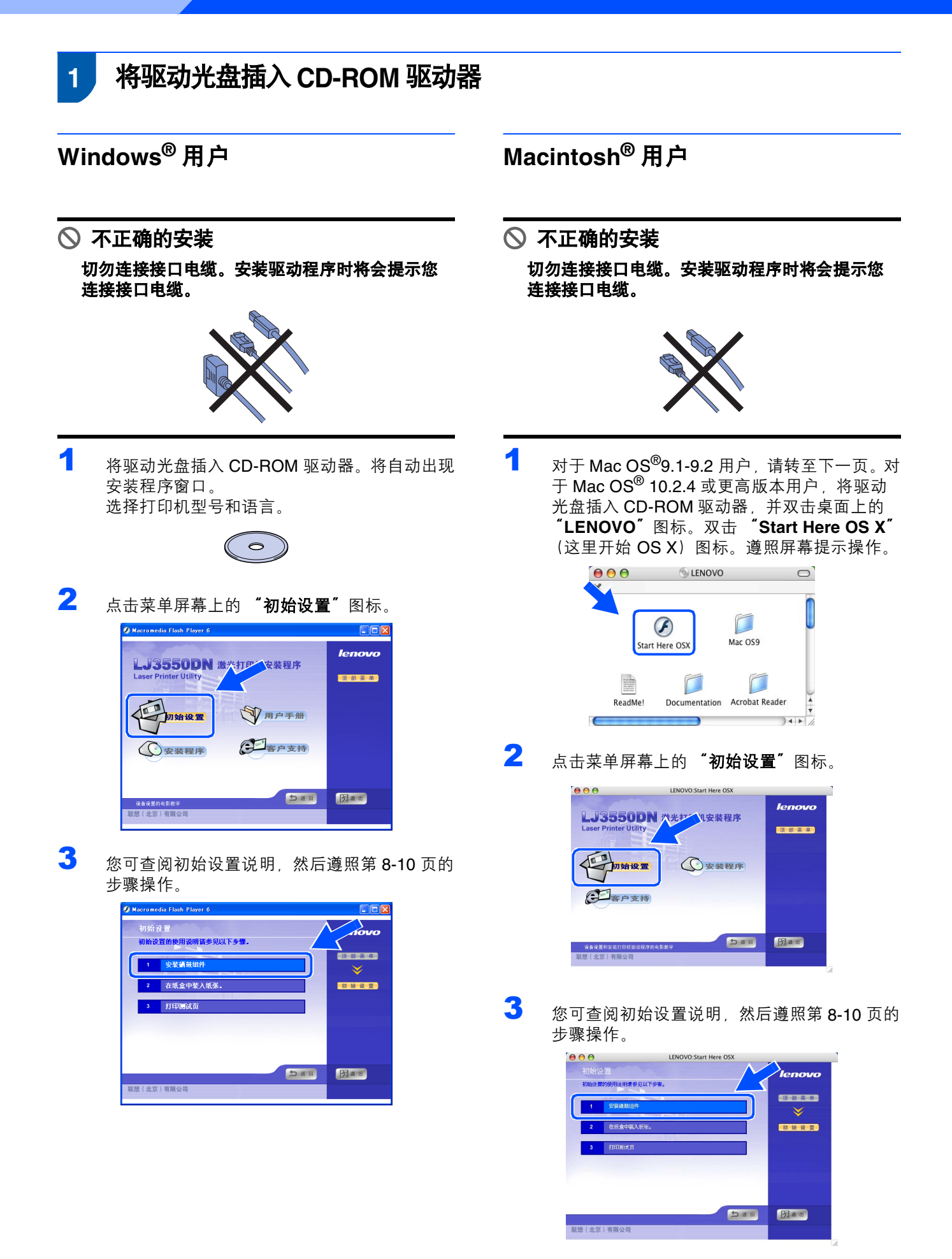

# 安装打印机

步骤 1

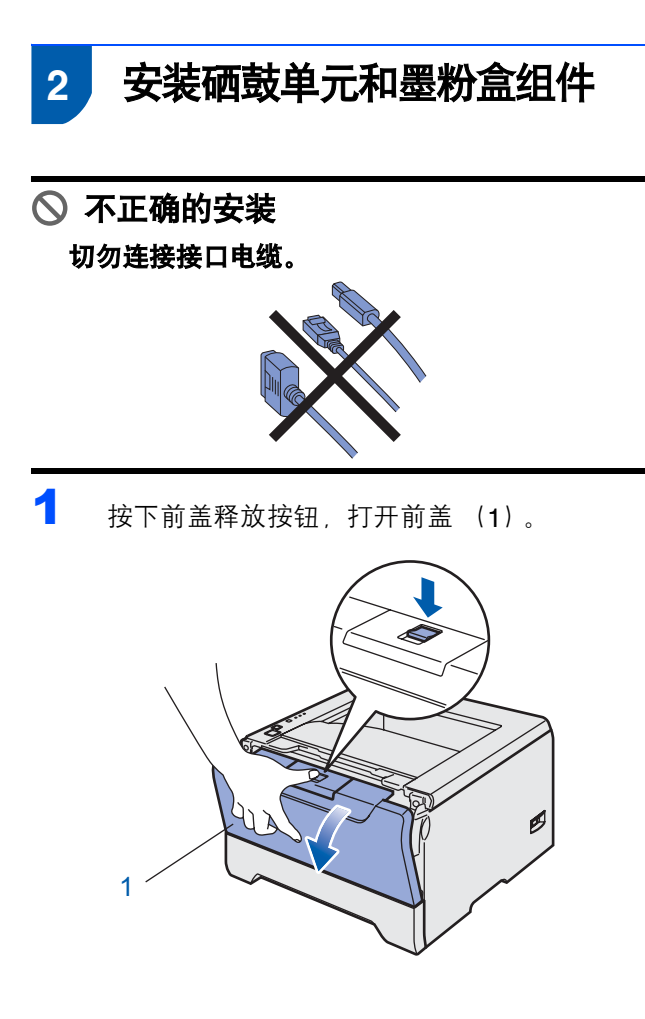

2 拆开硒鼓单元和墨粉盒组件。

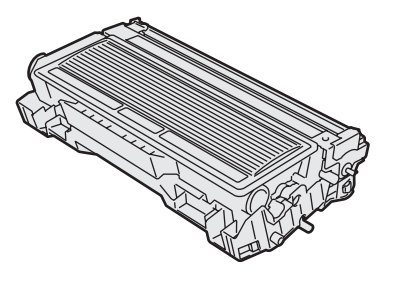

3 将其轻轻地左右摇晃数次使墨粉在组件内均匀 分布。

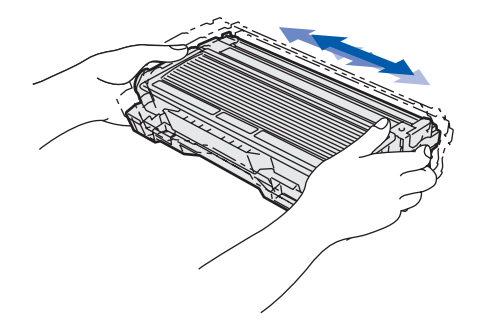

4 将硒鼓单元和墨粉盒组件装回打印机。

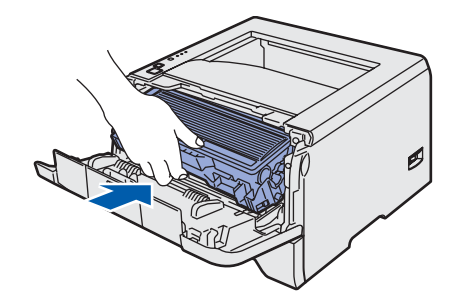

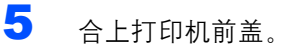

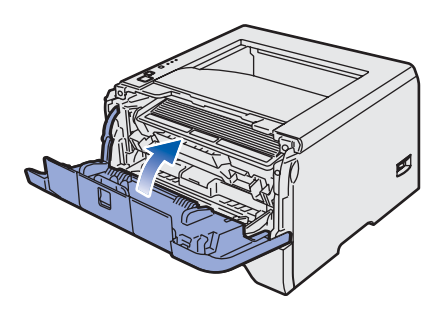

# 步骤 1

- 3 在纸盒内装入纸张
- 将纸盒完全从打印机中抽出。

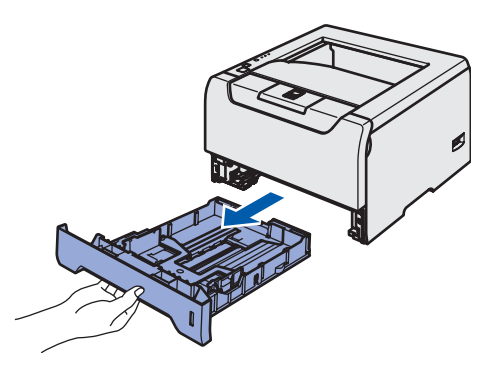

2 按住蓝色导纸释放杆 (1) 时,请滑动调节器以适 合纸张大小。确保导纸板已紧密地位于滑槽中。

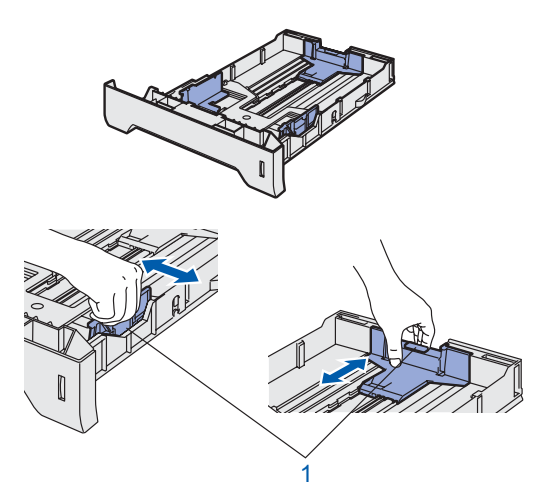

将纸张装入纸盒。确保纸盒中的纸张平整并位 于最大纸张限量标记 (1) 之下。

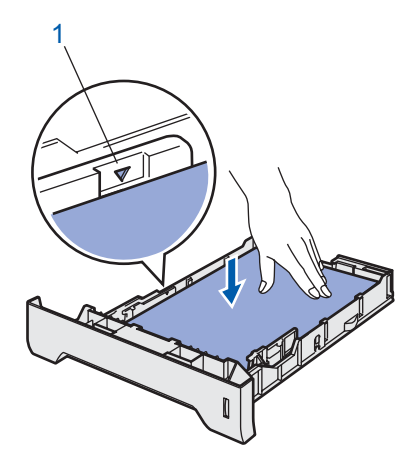

将纸盒牢固地装回打印机。

4

5

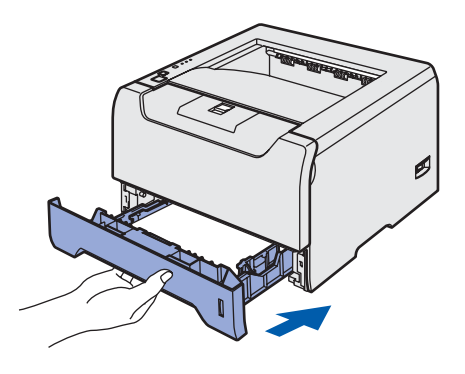

3

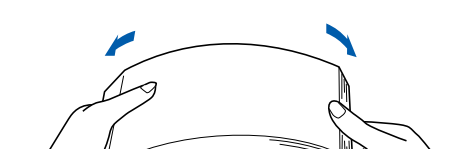

充分散开纸叠以避免卡纸和进纸错误。

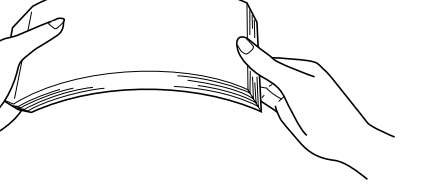

## 安装打印机

步骤1

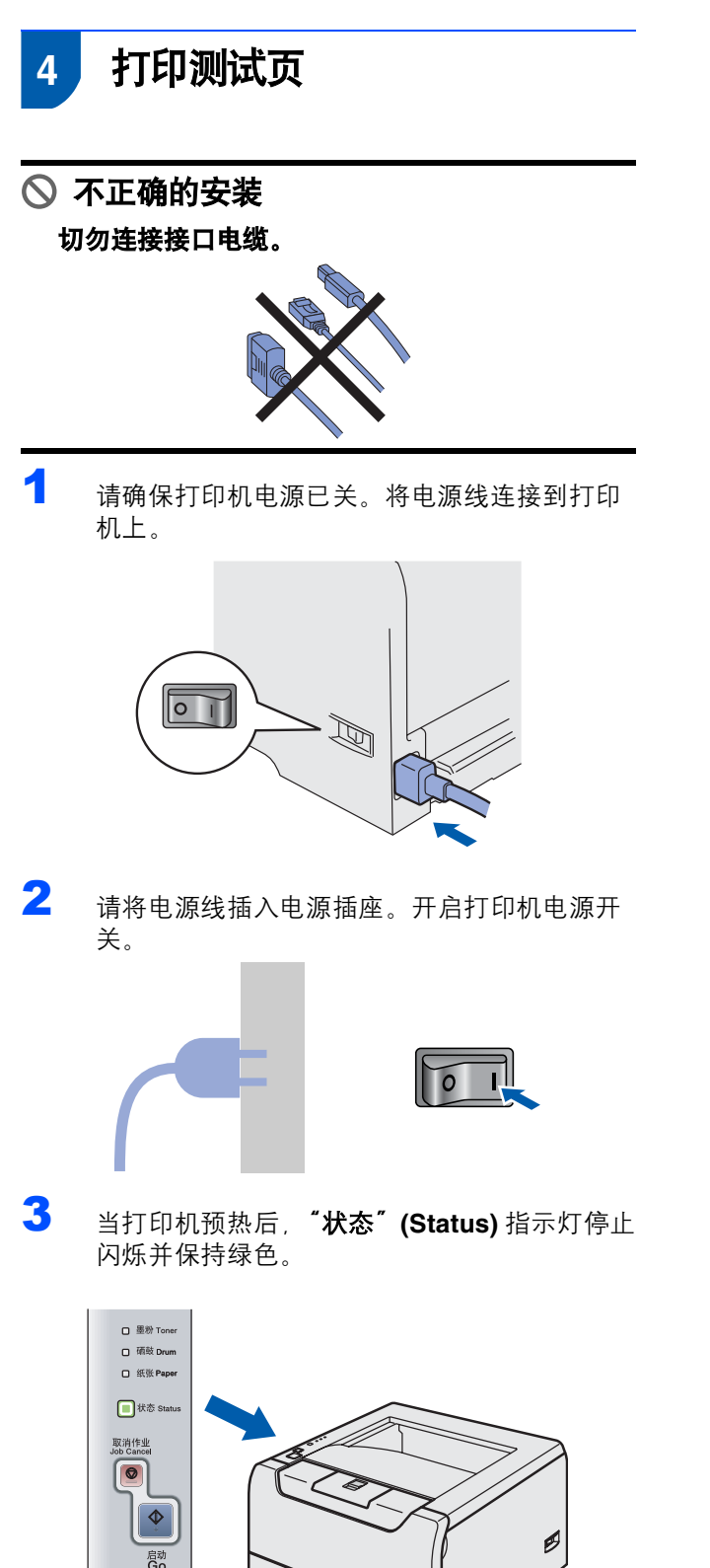

4 请按"启动"(Go)按钮。打印机将打印测试 页。检查测试页是否正确打印。

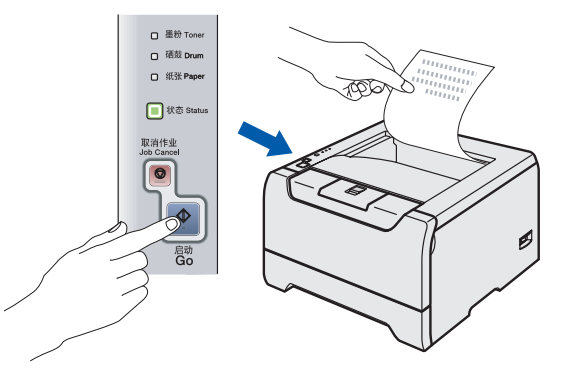

**注释** 当您从计算机首次发送打印作业后,此功能不可用。

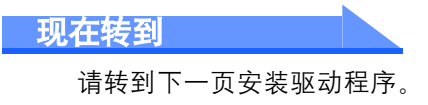

# 步骤2

# 安装打印机驱动程序

请遵循本页关于操作系统与接口电缆的提示。 若要获取最新驱动程序的信息及解决问题或疑问的最佳解决方案,请直接从光盘 / 驱动程序访问 Lenovo 客户技术支持或登录 http://www.lenovo.com 网站。

# Windows®

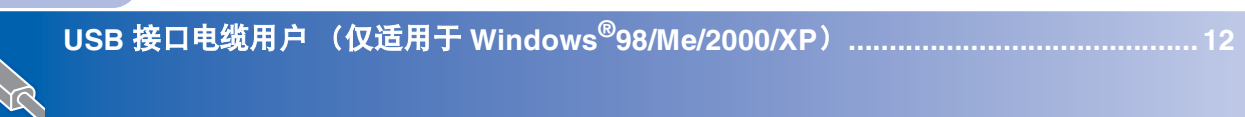

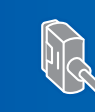

并行接口电缆用户......14

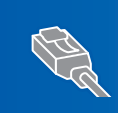

| 网络接口电缆用户      | 送用于 LJ3550DN)        | 16 |
|---------------|----------------------|----|
| ■ Lenovo 对等网络 | 打印机用户 (LPR /NetBIOS) | 16 |
| ■ 网络共享打印机用    | 户                    | 18 |

#### **Macintosh**<sup>®</sup>

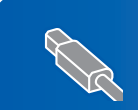

| Z | USB 接口电缆用户1<br>■ Mac OS <sup>®</sup> X 10.2.4 或更高版本用户<br>■ Mac OS <sup>®</sup> 9.1-9.2 用户 | 19<br>19<br>21 |
|---|-------------------------------------------------------------------------------------------|----------------|
|   |                                                                                           |                |

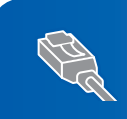

| 网络接口电缆用户                    | (适用于 LJ3550DN) | 2  |
|-----------------------------|----------------|----|
| Mac OS <sup>®</sup> X 10.2. | 4 或更高版本用户      | 22 |
| Mac OS <sup>®</sup> 9.1-9.2 | 用户             | 24 |
|                             |                |    |

### USB 接口电缆用户(仅适用于 Windows<sup>®</sup>98/Me/2000/XP)

Δ

5

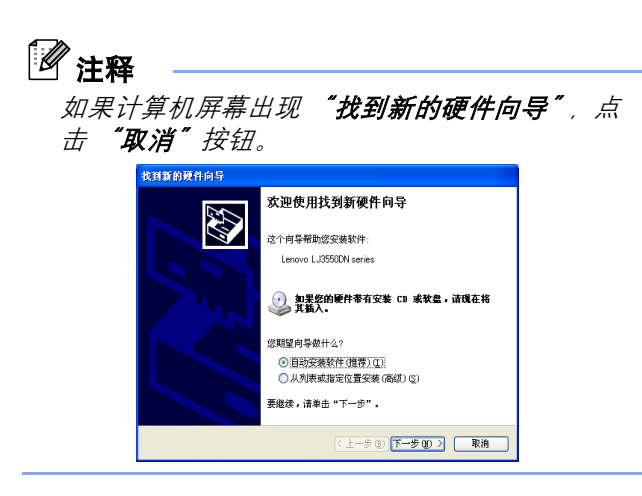

#### 安装驱动程序并将打印机连接到计算机上

1 确保 USB 接口电缆没有连接到打印机上,然后 开始安装驱动程序。如果您已连接了 USB 电 缆,请将其拔出。

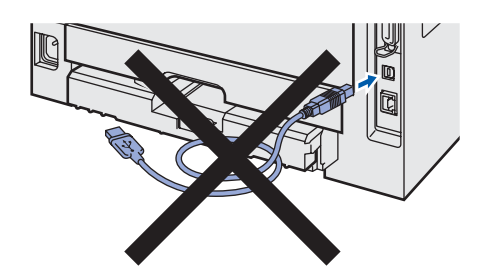

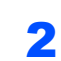

3

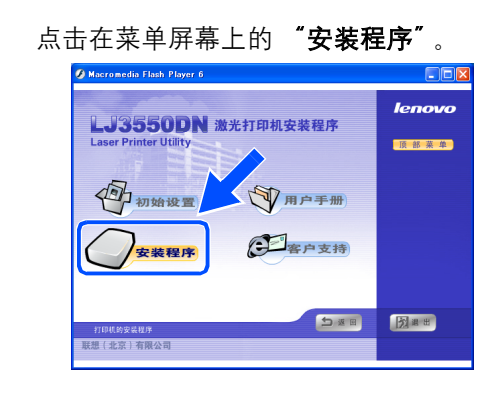

选择"打印机驱动程序"。

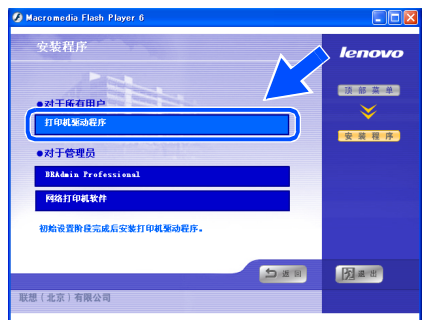

当许可证协议窗口出现时,如果您同意此许可 证协议,点击 "**是**"。 ▲ Lenvoy 11948-5980F 555

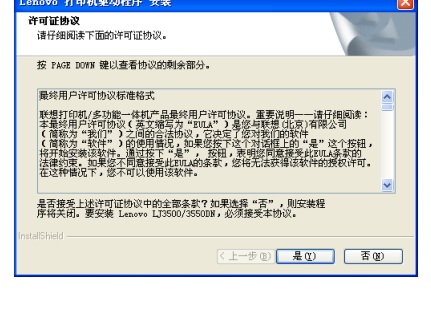

| 选择  | "标准安装"          | , 然后点击 | "下一步"。 |
|-----|-----------------|--------|--------|
| Len | aovo 打印机驱动程序 安裝 |        | ×      |
| 选   | 择构成件            |        | No.    |
|     | ● 結準定義方法        |        |        |
|     |                 |        |        |

6 选择 "带 USB 电缆的本地打印机",然后点击 "下一步"。

< 上一步 ( 下一步 ( ) ) 取消

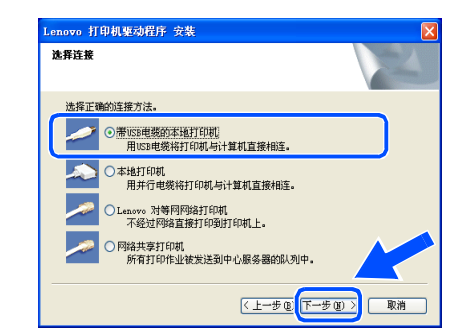

lindows<sup>®</sup> USB 7 此屏幕出现时,确保打开了打印机电源开关。 将 USB 接口电缆连接到计算机上,然后将其 与打印机连接。点击"下一步"。

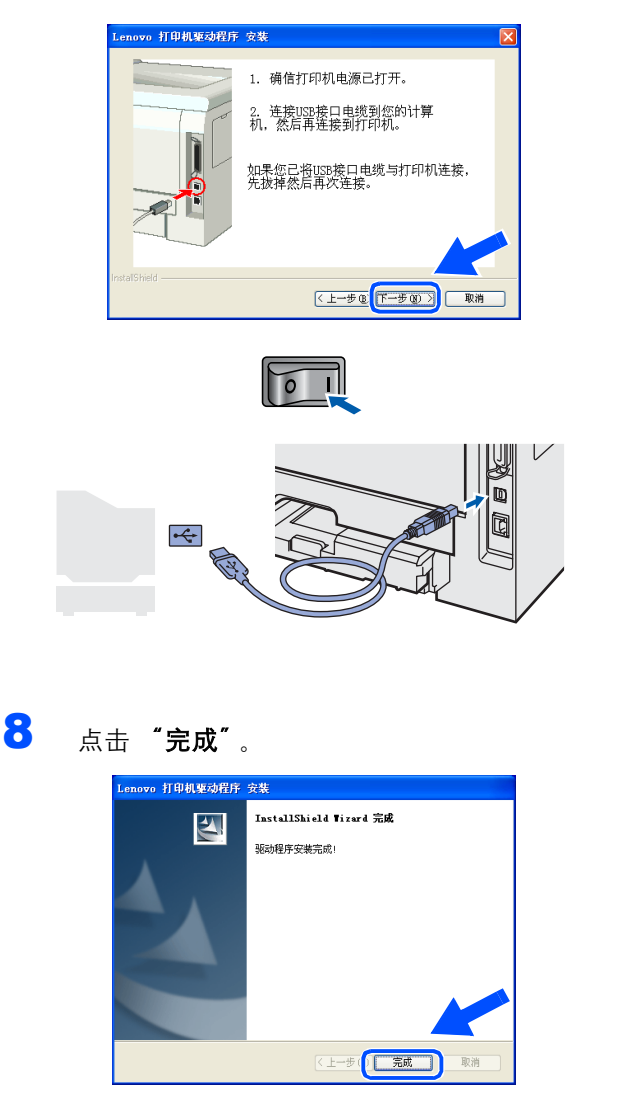

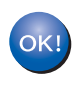

对于 Windows<sup>®</sup> 98/Me 用户,安装已经完 成。

#### 现在转到

对于 Windows<sup>®</sup> 2000/XP 用户,请转到'将您的打印机设为默认打印机'。

#### 将您的打印机设为默认打印机 (仅适用于 Windows<sup>®</sup> 2000/XP)

1

| 点击   | "开始"                                           | 按钮  | 然后点击                                                                                                  | "打印   | 印机和 | Ⅰ传真″ |
|------|------------------------------------------------|-----|----------------------------------------------------------------------------------------------------|-------|-----|------|
|      |                                                |     |                                                                                                    |       |     |      |
|      | Internet<br>电子邮件<br>画图                         |     | <ul> <li>送 我的文档</li> <li>武 我最近的文档 (</li> <li>※ 图片收嘉</li> <li>※ 我的音乐</li> </ul>                        | D) +  |     |      |
|      | Windows Update<br>写字板<br>远程协助<br>Adobe Acrobat | 5.0 | <ul> <li>○ 我的电脑</li> <li>○ 阿上常居</li> <li>○ 村和而板 (C)</li> <li>○ 打印机和倍真</li> <li>○ 帮助和支持 (G)</li> </ul> |       |     |      |
|      | 记亊本<br>所有程序 (P)                                |     |                                                                                                    | 2 关机の |     |      |
| - 44 | 开始 🕑                                           | 0   |                                                                                                    |       |     |      |

2 选择合适的打印机图标。

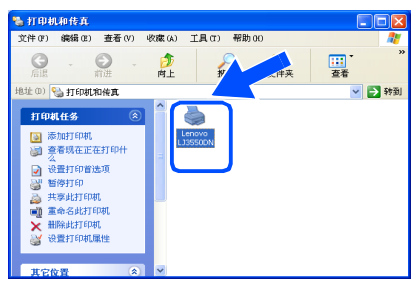

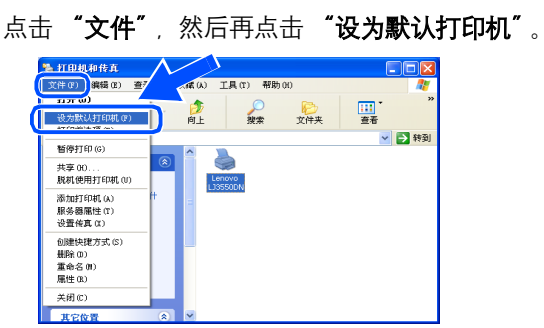

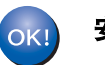

3

安装完成。

服油

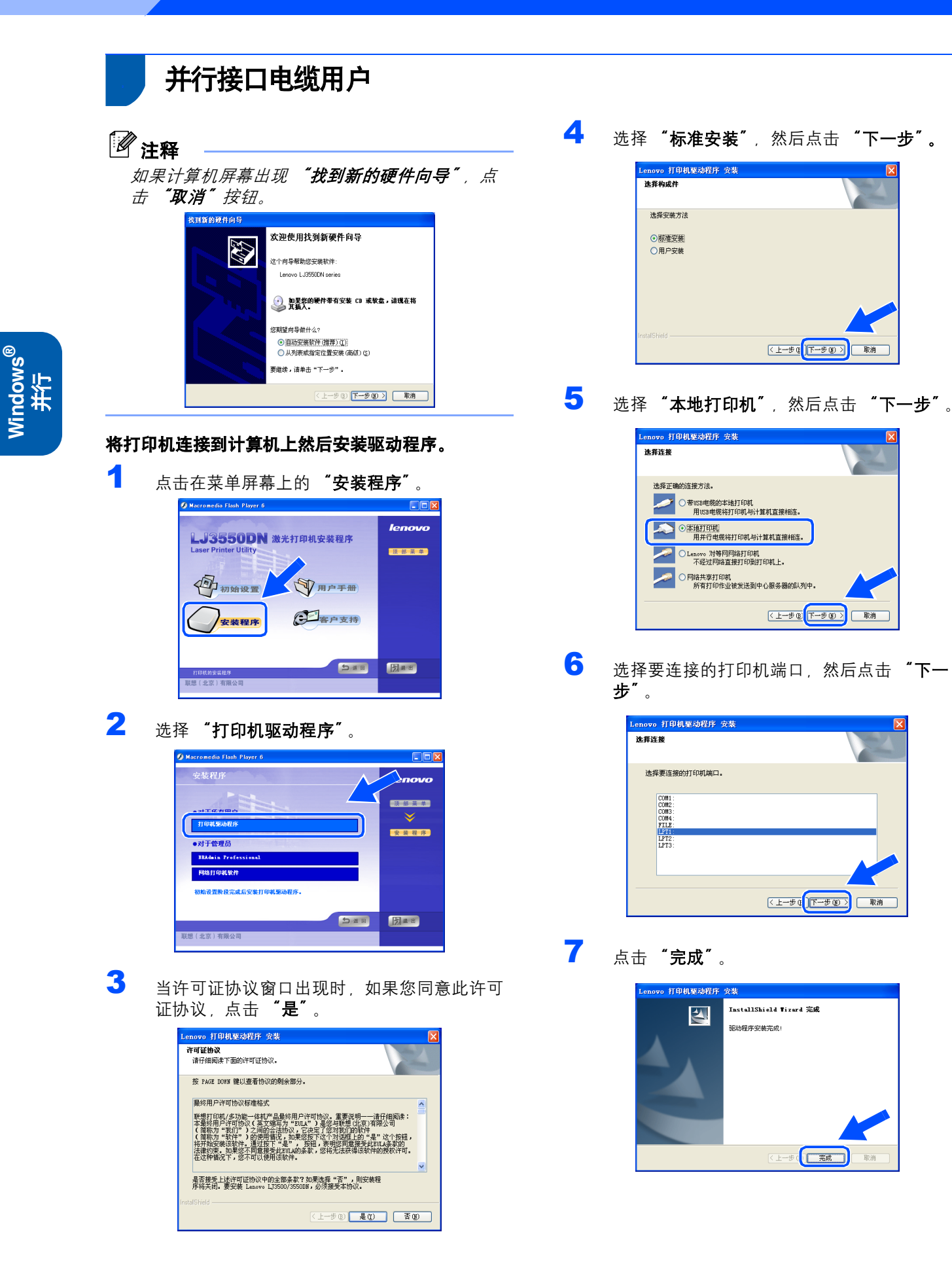

送 关闭打印机电源开关。

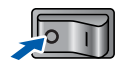

9 将并行接口电缆连接到计算机上,然后将其与 打印机连接。

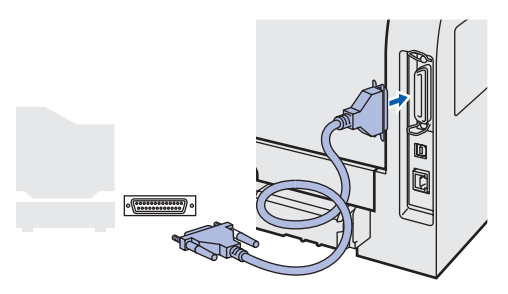

10 打开打印机电源开关。

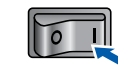

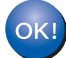

安装完成。

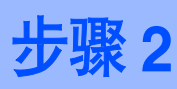

### 网络接口电缆用户(适用于 LJ3550DN)

### Lenovo 对等网络打印机用户(LPR /NetBIOS)

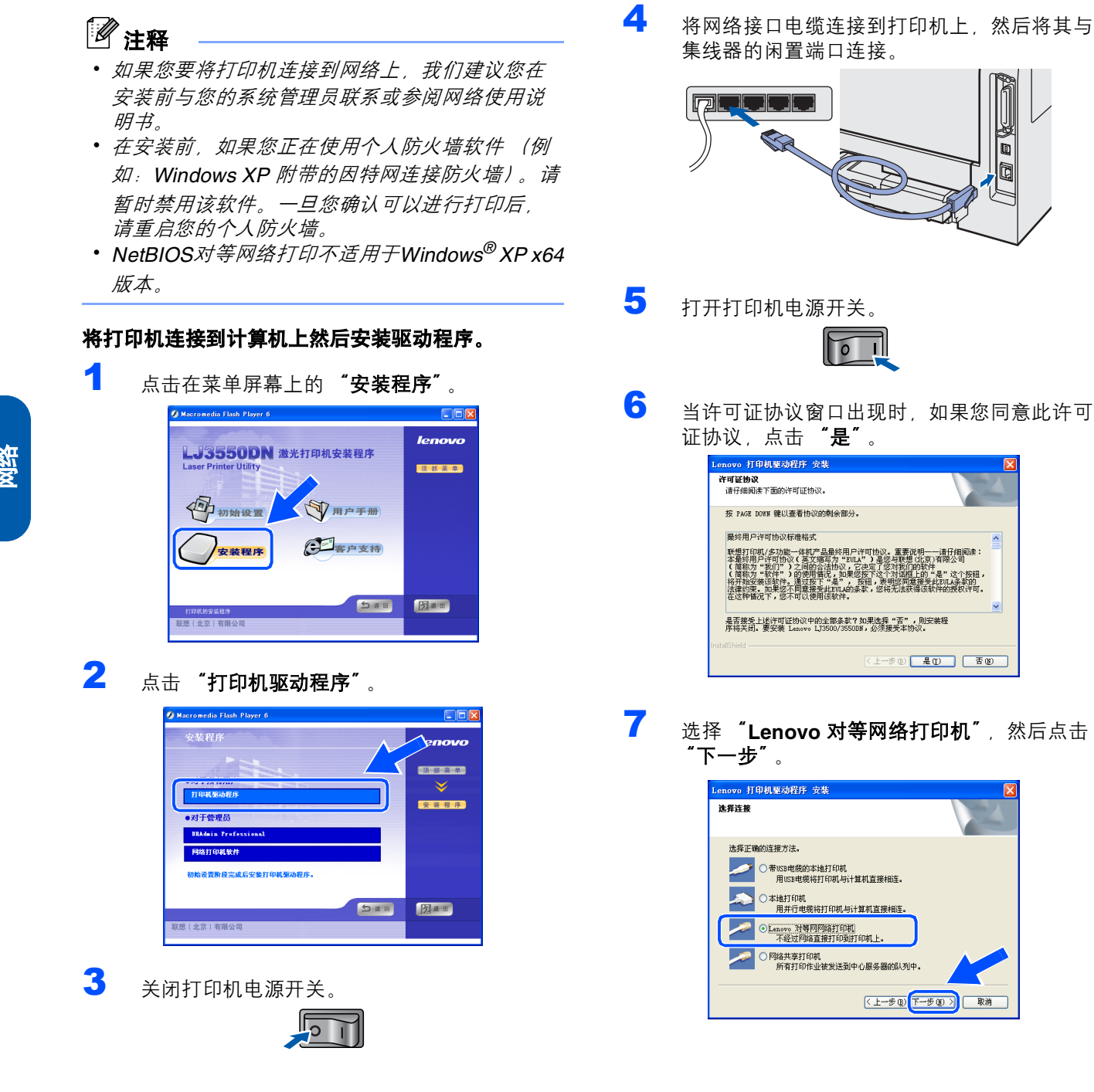

### 8 LPR 用户:

选择 "**搜索网络中的设备并从已发现设备列表** 中选择 (推荐)" 或输入您打印机的 IP 地址或 节点名。点击 "下一步"。

#### NetBIOS 用户:

选择 "**搜索网络中的设备并从已发现设备列表** 中选择 (推荐)"。点击 "下一步"。

| Lenovo 打印机驱动程序 安装                               | X         |
|-------------------------------------------------|-----------|
| 选择打印机                                           |           |
| 选择你如何在网络中定位你的Lenovo打印机                          |           |
| <ul> <li>一 搜索网络中的设备并从已发现的设备列表中选择(推荐)</li> </ul> |           |
| 〇 通过地址确定你的机器(高级用户)<br>IP地址                      |           |
| ○ 通过名字确定你的机器(高级用户)                              |           |
| 节点名称                                            |           |
| < <u> 上一歩 @ 「下一</u> 」                           | 700) 入 取消 |

### **②**注释

如果您不太确定打印机的 IP 地址或节点名,请联 系您的管理员。

### **9** LPR 用户:

选择打印机和 "LPR (推荐)", 然后点击 "下一步"。

| Lenovo 打印机                                                        | 驱动程序 安装     |                 | X                |
|-------------------------------------------------------------------|-------------|-----------------|------------------|
| <b>选择打印机</b><br>选择恰当的网                                            | 络打印机。       |                 |                  |
| 节点名称<br>BRN_                                                      | 节点地址<br>10. | 打印机名称<br>Lenovo | 地址               |
| <                                                                 |             |                 | >                |
| <ul> <li>● LPR (推荐)</li> <li>● 通过节点</li> <li>● NetBIOS</li> </ul> | 5名字来设置      |                 | 确定IP(C)<br>更新(R) |
|                                                                   |             | < <u>上一步</u> () | 下一步(01) 〉 取消     |

#### NetBIOS 用户:

选择您的打印机和 "NetBIOS", 然后点击

| $\mathbf{r}$ | 一步 | "<br>° |
|--------------|----|--------|
|              |    |        |

| novo 打印机               | 驱动程序 安装 |        |          |
|------------------------|---------|--------|----------|
| <b>生择打印机</b><br>选择恰当的网 | 络打印机。   |        | 24       |
| 节点名称                   | 节点地址    | 打印机名称  | 地址       |
| BRN_                   | 10.     | Lenovo |          |
| ○LPR (推荐)              |         |        | 确定IP (C) |
| NetBIOS                | 点名字来设置  |        | 更新 (R)   |
|                        |         |        |          |

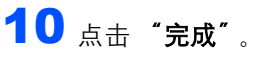

| Lenovo 打印机驱动程序 | 安裝                      |
|----------------|-------------------------|
|                | InstallShield Wizard 完成 |
|                | 驱动程序安装完成!               |
|                |                         |
|                |                         |
|                |                         |
|                |                         |
|                |                         |
|                |                         |
|                |                         |
|                | く上一步は「売岐」 取用            |

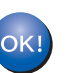

对于 Windows NT<sup>®</sup> 4.0 和 Windows<sup>®</sup> 2000/XP 用户,安装已经完成。

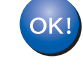

对于 Windows<sup>®</sup> 95/98/Me 用户,重启计算 机后,安装将完成。

### 网络共享打印机用户

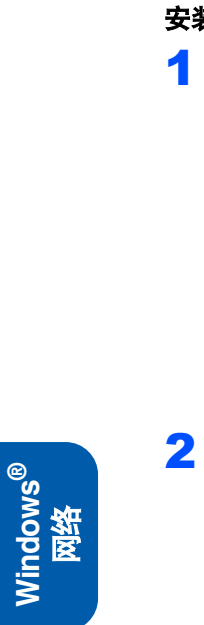

🖉 注释

如果您要将共享打印机连接到网络上,我们建议 您在安装前向您的系统管理员询问打印机的队列 或共享信息。

#### 安装驱动程序并选择合适的打印队列或共享名称

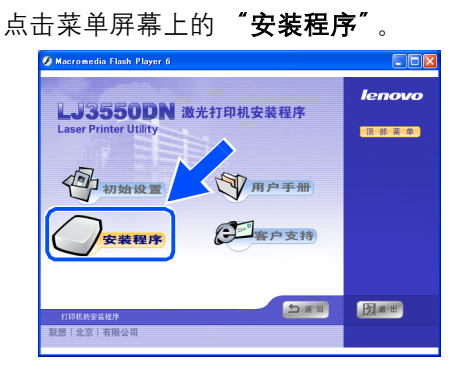

选择 "**打印机驱动程序**"。

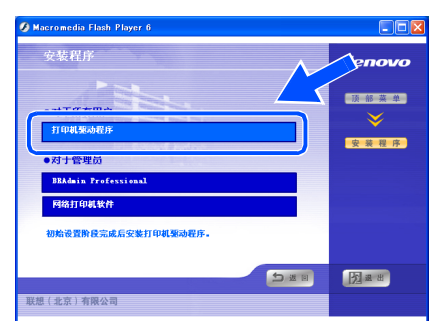

3 当许可证协议窗口出现时,如果您同意此许可 证协议,点击"是"。

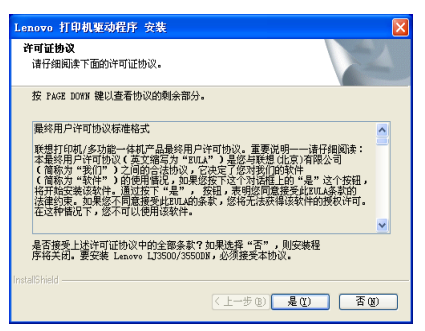

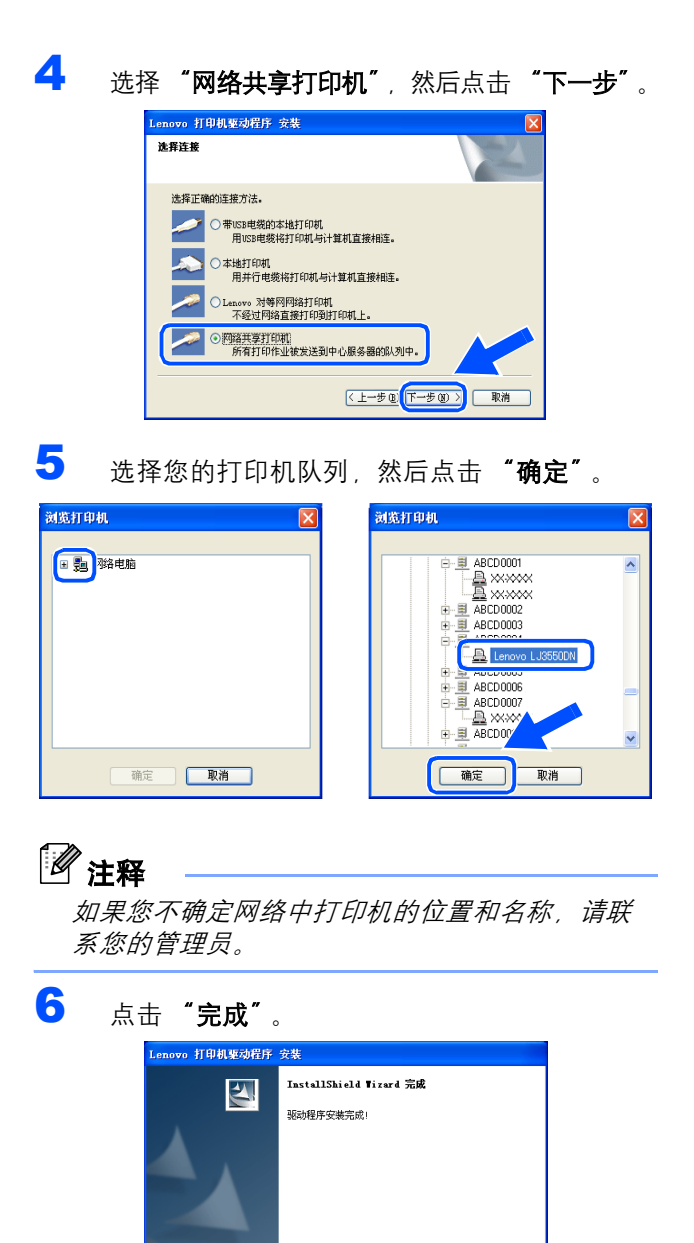

〈 上一步 @ 完成

安装完成。

OK!

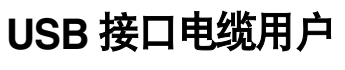

### Mac OS<sup>®</sup> X 10.2.4 或更高版本用户

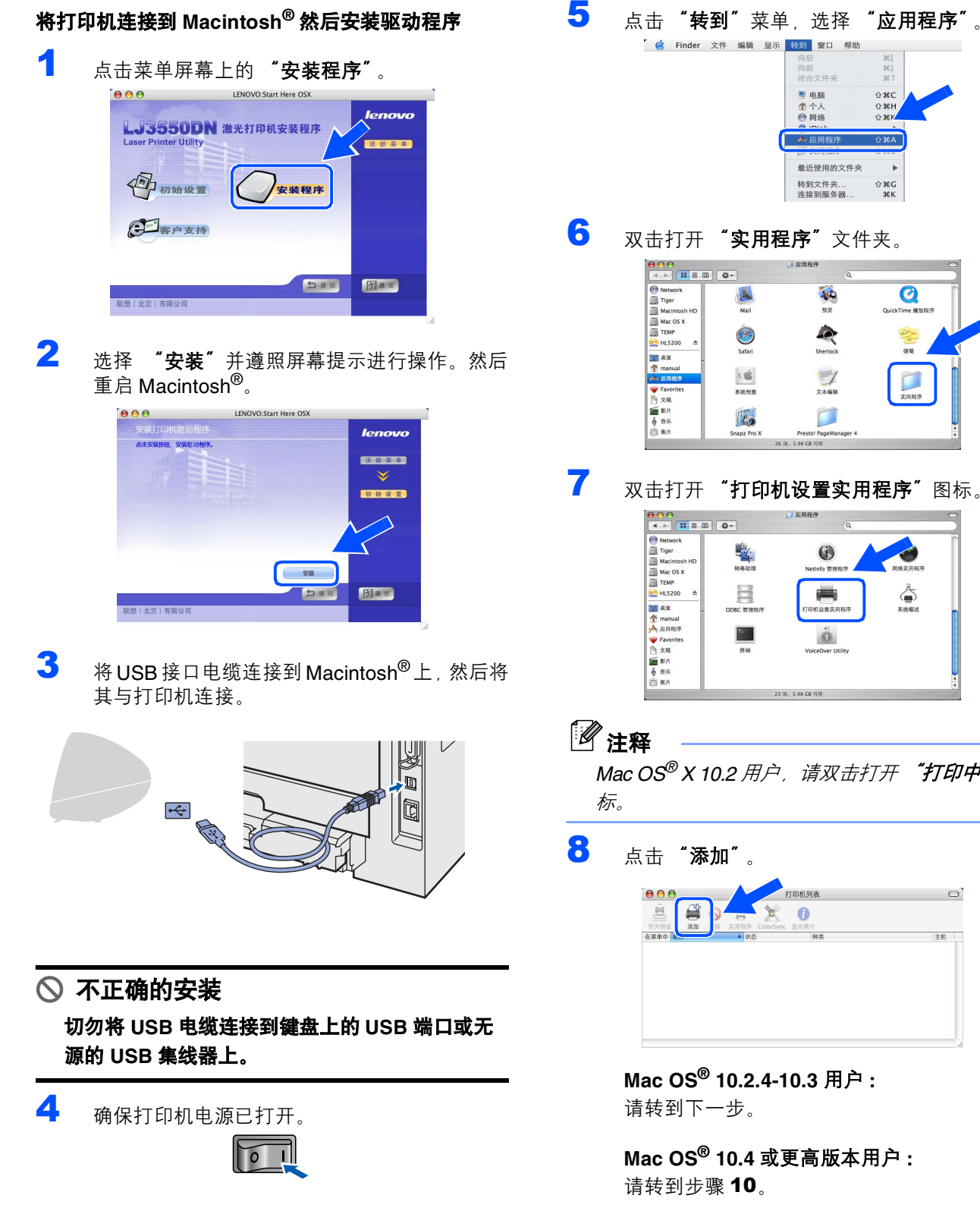

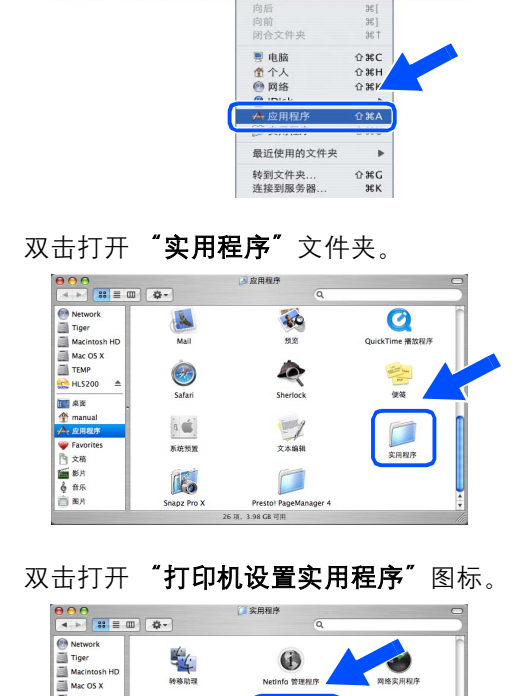

|                                                                                                    | \$-                                     | Q                                                                                                   |              |
|----------------------------------------------------------------------------------------------------|-----------------------------------------|----------------------------------------------------------------------------------------------------|--------------|
| ● Network<br>■ Tiger<br>Macintosh HD<br>■ Macintosh HD<br>■ Macintosh HD<br>■ Macintosh HD<br>■ TEMP<br>Macintosh HD<br>■ TEMP<br>Macintosh HD<br>■ TEMP<br>Macintosh HD<br>■ TEMP<br>● TEMP<br>● TEMP<br>● Assist<br>● Assist<br>■ Assist<br>■ Assist<br>■ | संबक्ष<br>संबक्ष<br>ODEC केवसार<br>मेंस | Netrofo WHERF<br>THAT WERFARE<br>THAT WERFARE<br>THAT WERFARE<br>THAT WERFARE<br>Voice Over Utility | ЯКАЛЯЦА<br>С |
|                                                                                                    | 23                                      | 项, 3.98 CB 可用                                                                                       | 1            |

Mac OS<sup>®</sup> X 10.2 用户,请双击打开 "打印中心" 图

Mac OS<sup>®</sup> 10.2.4-10.3 用户:

Mac OS<sup>®</sup> 10.4 或更高版本用户:

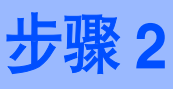

9 选择 "USB"。

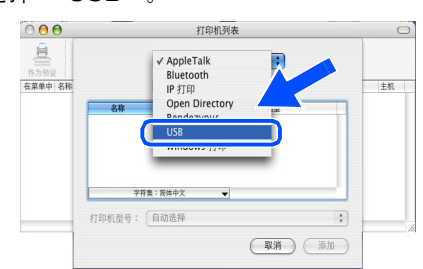

**10** 选择合适的打印机,然后点击**"添加"**。 Mac OS<sup>®</sup> 10.2 用户:

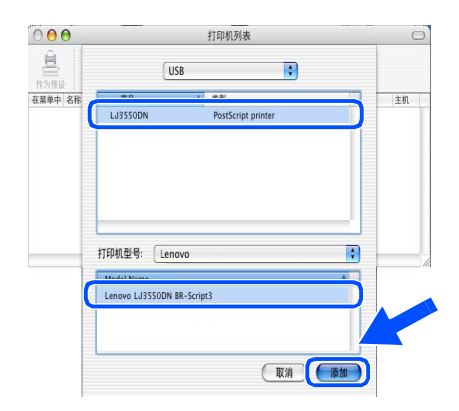

Mac OS<sup>®</sup> 10.3 用户 :

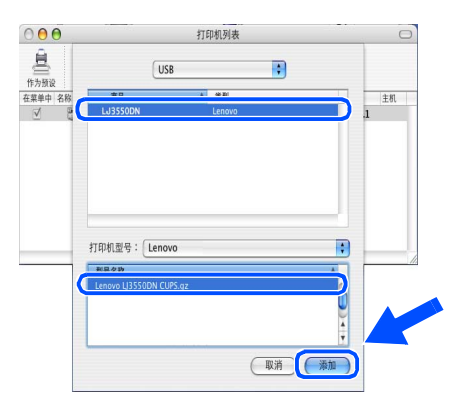

Mac OS<sup>®</sup> 10.4 或更高版本用户:

| 2                   |                                       |           |
|---------------------|---------------------------------------|-----------|
| 1<br>1088 IP #      |                                       | )         |
| 加加化和                | *按                                    |           |
| 550DN               | USB                                   |           |
|                     |                                       |           |
|                     |                                       |           |
|                     |                                       |           |
|                     |                                       |           |
|                     |                                       |           |
|                     |                                       |           |
| 名称:                 | LJ3550DN                              |           |
| 名称:<br>位置:          | LJ3550DN                              |           |
| 名称:<br>位置:<br>打印使用: | LJ3550DN<br>Lenovo LJ3550DN CUPS v1.1 | · · · · · |
| 名称:<br>位置:<br>打印使用: | LJ3550DN<br>Lenovo LJ3550DN CUPS v1.1 |           |
| 名称:<br>位置:<br>打印使用: | LJ3550DN<br>Lenovo LJ3550DN CUPS v1.1 |           |

11 点击"打印机设置实用程序"菜单中,然后选择"退出打印机设置实用程序"。 译"退出打印机设置实用程序"。

| <ul> <li>É</li> </ul> | 打印机设置实用程序                  | 编辑      | 显示       | 打印机 | 窗口 | 帮助 |
|-----------------------|----------------------------|---------|----------|-----|----|----|
|                       | 天士打印机设置买用精                 | 序       |          |     |    |    |
|                       | 预置                         |         | ж,       |     |    |    |
|                       | 服务                         |         | •        |     |    |    |
|                       | 隐藏打印机设置实用精<br>隐藏其他<br>显示全部 | l序<br>、 | жн<br>жн |     |    |    |
| (                     | 退出打印机设置实用看                 | 序       | жQ       | )   |    |    |

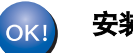

安装完成。

## Mac OS<sup>®</sup> 9.1-9.2 用户

#### 将打印机连接到 Macintosh<sup>®</sup> 然后安装驱动程序

 将驱动光盘插入 CD-ROM 驱动器。打开 "Mac OS 9" 文件夹。

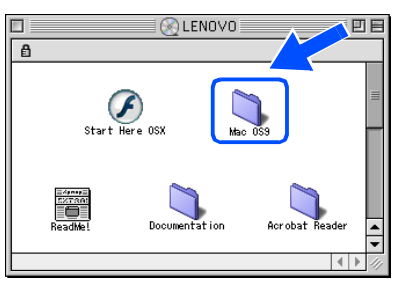

2 双击打开 "LJ3500\_3550 Driver Installer" 图 标安装打印机驱动程序。遵照屏幕提示,重新 启动 Macintosh<sup>®</sup>。

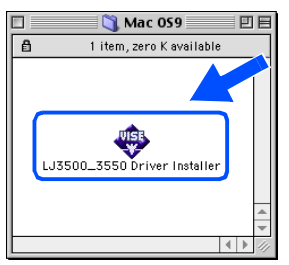

3 将 USB 接口电缆连接到 Macintosh<sup>®</sup>上,然后将 其与打印机连接。

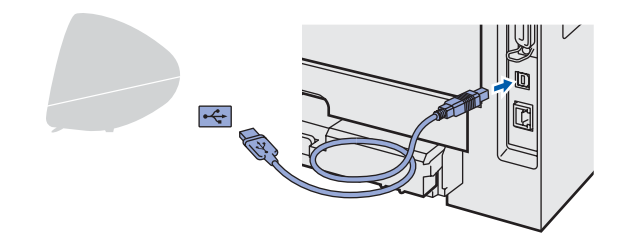

◇ 不正确的安装 切勿将 USB 电缆连接到键盘上的 USB 端口或无 源的 USB 集线器上。

4 确保打印机电源已打开。

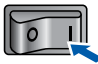

| 5 | 从 <b> "Apple<sup>®</sup>"</b> | 菜单中打开 | "Chooser″ | (选 |
|---|-------------------------------|-------|-----------|----|
|   | 配器)。                          |       |           |    |

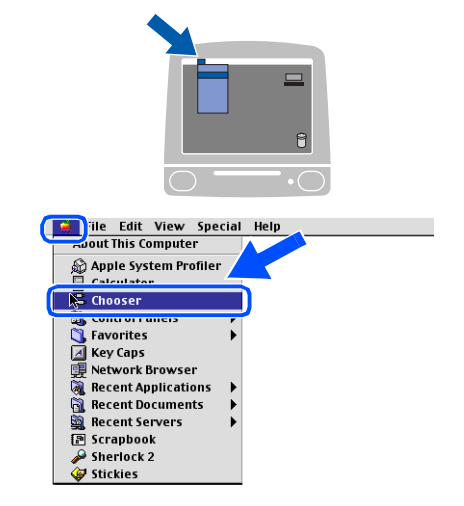

点击 "Lenovo Laser"图标。在 "Chooser"
 (选配器) 右侧,选择您想要的的打印机。关闭
 "Chooser"(选配器)。

|                                             | Cho | oser     |
|---------------------------------------------|-----|----------|
| App Köhare<br>App Köhare<br>Laser Viritor 8 |     | LU3550DN |

OK!

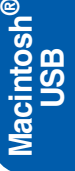

36] 36†

ûжС

☆第H ☆第K 企業A

.

0

QuickTime 播放表

∂ ೫G ೫K

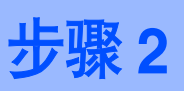

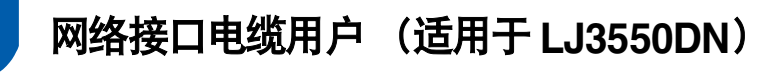

Mac OS<sup>®</sup> X 10.2.4 或更高版本用户

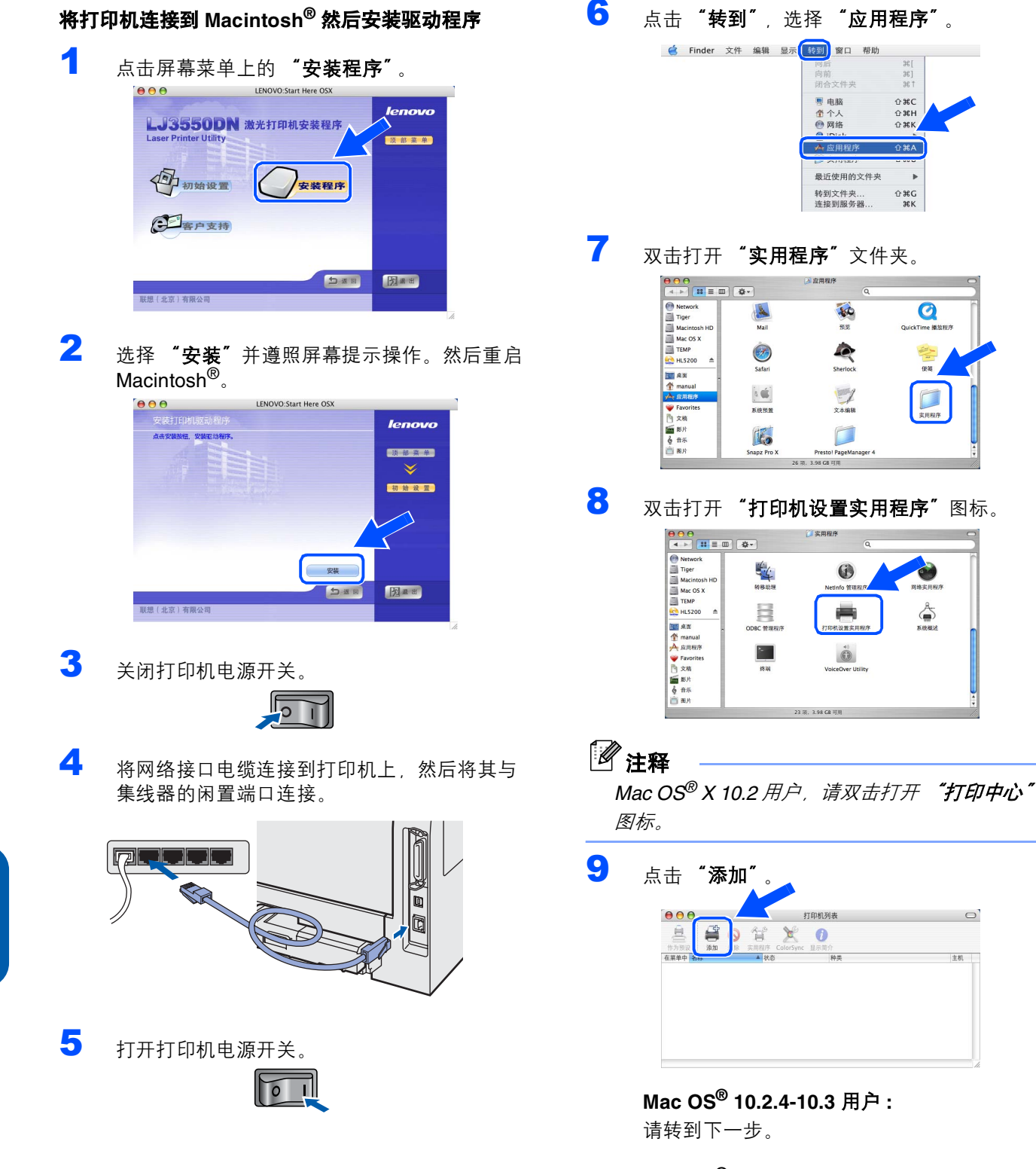

Mac OS<sup>®</sup> 10.4 或更高版本用户:

Macintosh<sup>®</sup> 网络

# 安装打印机驱动程序

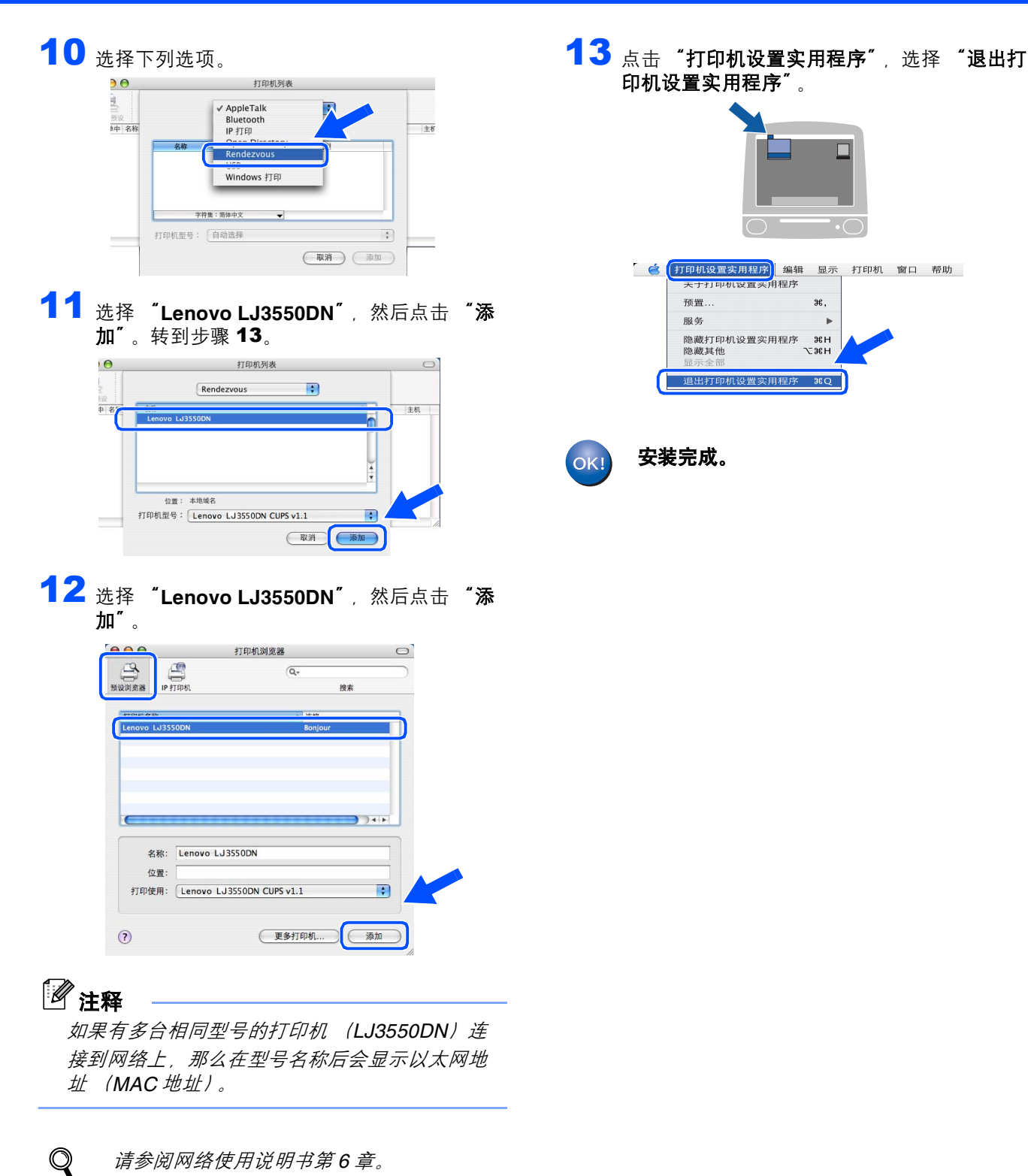

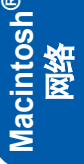

请参阅网络使用说明书第6章。

-

### Mac OS<sup>®</sup> 9.1-9.2 用户

步骤2

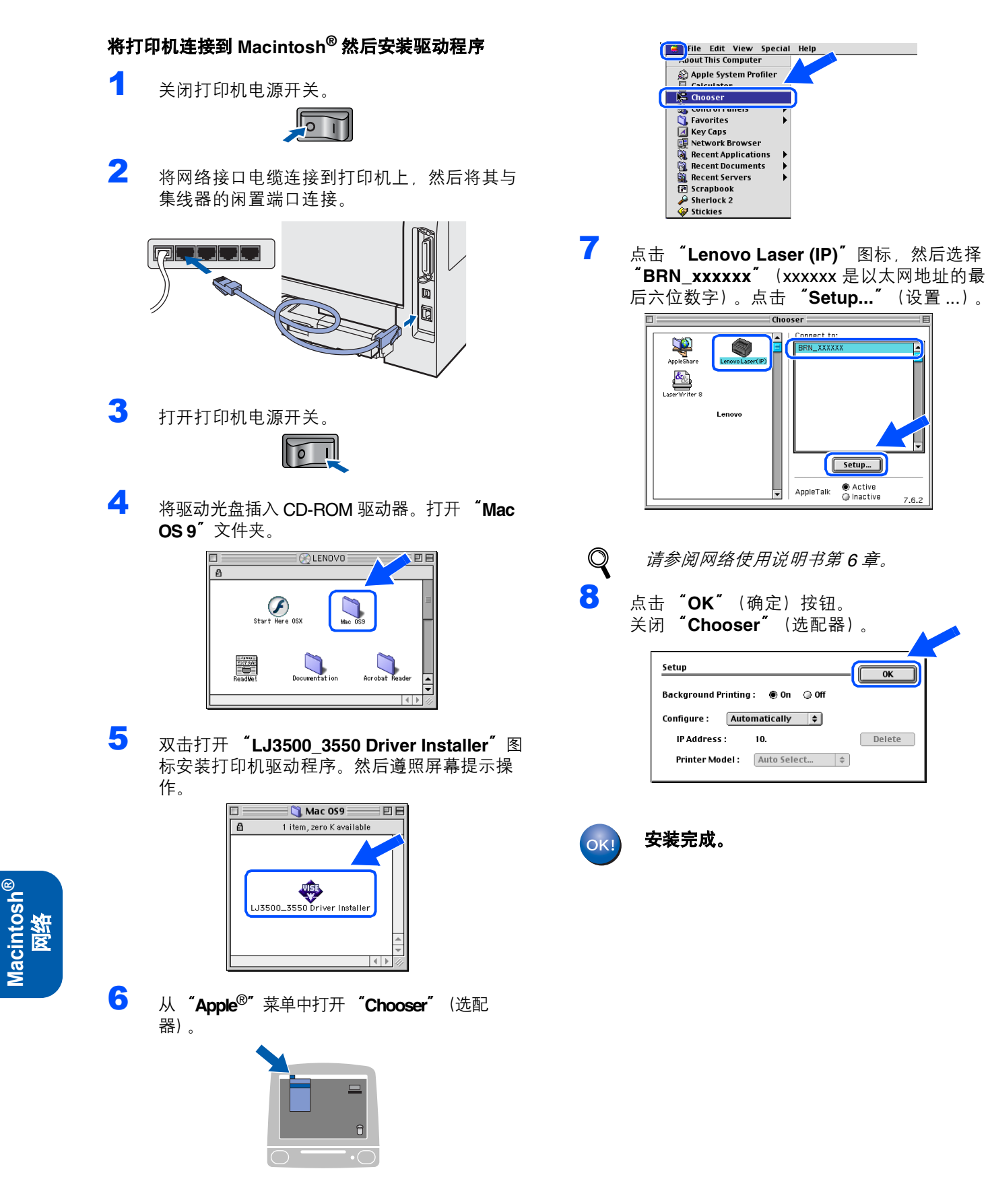

# 网络用户(适用于 LJ3550DN)

### 安装 BRAdmin 专业版配置实用程序 (Windows<sup>®</sup> 用户)

Windows<sup>®</sup>BRAdmin 专业版实用软件是专用于管理局域网内连接到网络上的 Lenovo 设备的一种程序。有关 BRAdmin 专业版的详细信息,请登录 <u>http://www.lenovo.com</u> 网站。

1

#### 安装 BRAdmin 专业版配置实用程序

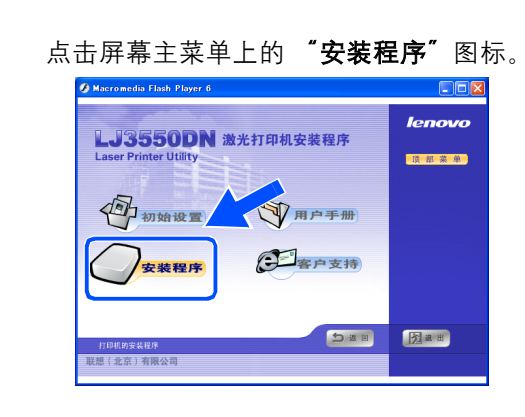

2 点击 "BRAdmin Professional"。然后遵照 屏幕提示进行操作。

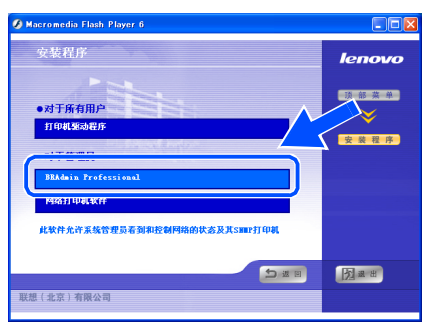

## 🖉 注释

1

打印服务器的默认密码为 'access'。您可使用 BRAdmin 专业版软件更改密码。

#### 使用 BRAdmin 专业版设置 IP 地址、子网掩码和网关

### ☑ 注释

如果在网络上有 DHCP/BOOTP/RARP 服务器,您 无须进行下列操作。因为打印服务器将自动获取 IP 地址。 启动 BRAdmin 专业版,选择"**TCP/IP**"(传输 控制协议 / 互联网协议)。

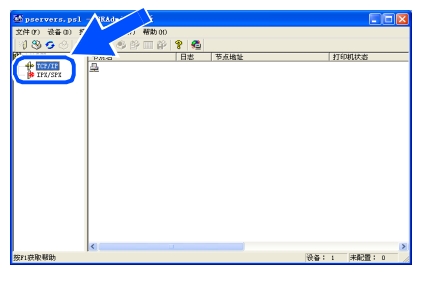

点击"设备"选择"搜索可用设备"。
 BRAdmin 将自动搜索新设备。

| pear        | nore nel - 80   | Lide to Style 5 |        |      |             |        |
|-------------|-----------------|-----------------|--------|------|-------------|--------|
| 件(7)        | 设备(0) 控制(0)     | - 視問(?) 帮助      | ສຸງ    |      |             |        |
| 18          | 搜索可用设备          | 74 👂 🖽          | 8 8 94 | -    |             |        |
|             | Exercise de las | 10              | / 日志   | 节点地址 | 打           | 印机状态   |
| 1           | SCH+SCHOOD      |                 |        |      |             |        |
| <b>W</b> 11 | 添加设备(A)         | INS             |        |      |             |        |
|             | · 根除设备(0)       | IEL             |        |      |             |        |
|             |                 |                 |        |      |             |        |
|             |                 |                 |        |      |             |        |
|             |                 |                 |        |      |             |        |
|             |                 |                 |        |      |             |        |
|             |                 |                 |        |      |             |        |
|             |                 |                 |        |      |             |        |
|             |                 |                 |        |      |             |        |
|             |                 |                 |        |      |             |        |
|             |                 |                 |        |      |             |        |
|             |                 |                 |        |      |             |        |
|             |                 |                 |        |      |             |        |
|             |                 |                 |        |      |             |        |
| 12-1712     | F的可用设备          |                 |        |      | 94:1        | 学校2章:0 |
|             |                 |                 |        |      |             |        |
|             |                 |                 |        |      |             |        |
|             |                 |                 |        |      |             |        |
|             | 正在社             | 要索打印.           | 服务器    |      | ? X         |        |
|             |                 |                 |        |      |             |        |
|             | 提索              | 网络5秒。           |        | G    | い物表(の)      |        |
|             |                 |                 |        |      | PILI289R(0) |        |
|             |                 |                 |        |      |             |        |
|             |                 |                 |        |      |             |        |
|             |                 |                 |        |      |             |        |
|             |                 |                 |        |      |             |        |

双击打开新设备。

3

5

新打印服务器 未配置的打印服务员

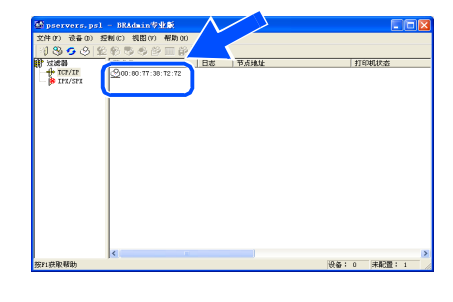

4 输入"IP地址"、"子网掩码"和"网关", 然后点击"确定"。

| 配置TCP/IP     | 电址            |              | X |  |
|--------------|---------------|--------------|---|--|
| 设置本打印服<br>置。 | 务器的TCP/IP配    | ( <u>确</u> : | Ê |  |
| _            |               |              | 消 |  |
| IP地址(A)      | 10.100.20.20  |              |   |  |
| 子网掩码(S)      | 255.255.255.0 |              |   |  |
| 网关(G)        | 10.100.20.254 |              |   |  |

地址信息将保存到打印机中。

# 网络用户 (适用于 LJ3550DN)

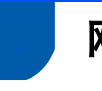

### 网络浏览器

Lenovo 打印服务器配有网络浏览器,您可使用 HTTP (超文本传输协议)监控服务器状态或更改一些配置 的设置。

### 🖉 注释

用户名为 'admin',默认密码为 'access'。可使用 网络浏览器更改密码。

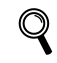

请参阅网络使用说明书第2章。

### 网络出厂默认设置

如果您想将打印服务器恢复为默认出厂设置 (包括密码)。请遵照下列步骤进行操作:

- 1 关闭打印机电源。
- 2 确保前盖关闭且电源已插上。
- 3 按住"启动"(Go)按钮的同时打开电源开关。 所有指示灯亮起,然后"状态"(Status)指示 灯熄灭。释放"启动"(Go)按钮。确保所有 的指示灯熄灭。
- 4 连续六次按下"启动"(Go)按钮。确保所有的 指示灯均亮起,表明打印服务器已被恢复为默 认出厂设置。

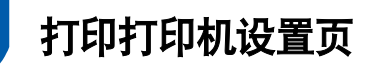

打印机设置页列出了当前所有打印机设置,包括网络设置。要打印打印机设置页,2秒内连续三次按下"**启**动"(Go)按钮。

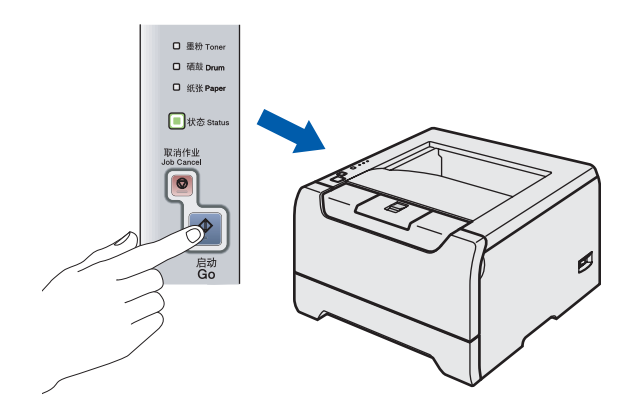

选配件

本打印机有如下几种可选配件。可通过添加下列选配件扩展本打印机的功能。

#### 请参阅使用说明书第5章。

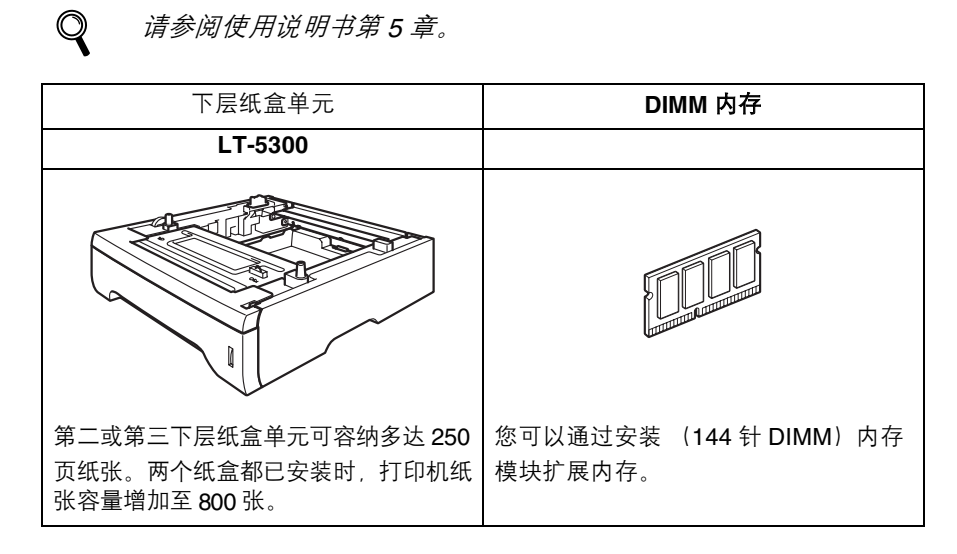

耗材

要更换耗材时,控制面板上的 LED 指示灯将亮起指示该错误。 有关打印机耗材的详细信息,请登录 http://www.lenovo.com 网站或联系当地的 Lenovo 经销商。

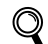

请参阅使用说明书第6章。

| 墨粉盒            | 硒鼓单元                                                                                                    |
|----------------|----------------------------------------------------------------------------------------------------|
| LT2435/LT2435H | LD2435                                                                                                    |
|                | Contraction of the second second seco |

# 重新包装信息

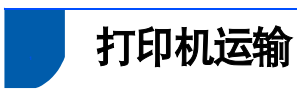

如果出于任何原因必须装运打印机,请小心包装打印机以避免运输途中引起的损坏。我们建议您保留并使用产品原包装。打印机还应由承运人承保。

#### ! 注意

当运输打印机时, 硒鼓单元和墨粉盒应从打印机 中取出, 然后放置在塑料包装中。运输途中若未 将其取出并放置在塑料包装中可能对打印机造成 严重损坏, 由此造成的损坏不在保修范围之内。

1 关闭打印机电源,然后拔下电源插头。

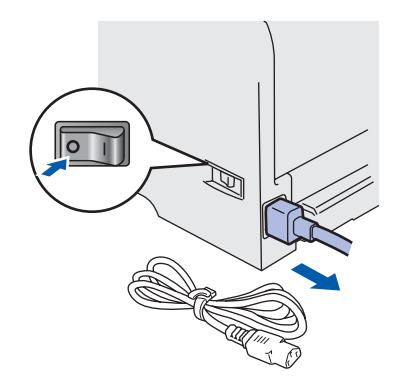

2 取出硒鼓单元和墨粉盒组件。将其放入塑料包装内并且完全密封包装。

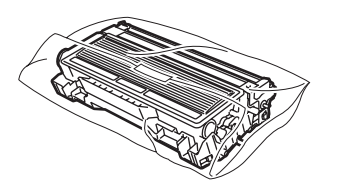

重新包装打印机。

3

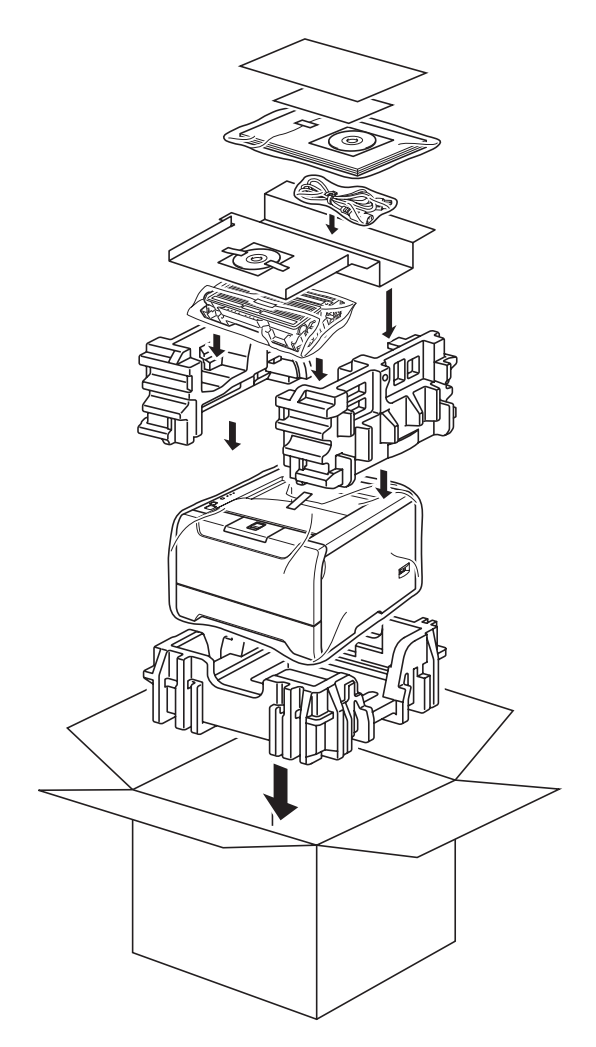

#### 商标

Lenovo 标识是联想 (北京)有限公司的注册商标。 Apple、 Apple 标识、 Macintosh 和 TrueType 是 Apple (苹果)计算机公司在美国和其他国家的注册商标。 Microsoft、MS-DOS、 Windows 和 WindowsNT 是微软公司在美国和其它国家的注册商标。 本快速安装指南所提及的品牌和产品名称都是其相应公司的注册商标。

#### 编辑及出版声明

本手册由联想 (北京)有限公司编辑出版,手册中包含有最新产品的说明和技术规格。 本手册内容及产品规格如有更改,恕不另行通知。 联想公司保留对包含在本安装指南中的产品规格和材料做出更改的权利,恕不另行通知,同时由于使用本安装指南所包含的材 料所造成的任何损坏 (包括后果),包括但不限于本出版物的排版及其他错误,联想公司将不承担任何责任。

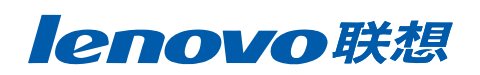

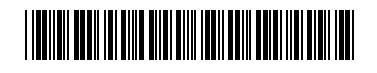

**LM5956001** 中国印刷

版权所有 © (2006) 联想 (北京)有限公司 © 1998-2006 TROY 集团公司 © 1983-2006 太平洋软件有限公司 本产品包含 Elmic 系统有限公司研发的 "KASAGO TCP/IP"软件并保留所有权利。